## Udostępnienie panelu komentarzy do dokumentów w Repozytorium

Zmiany funkcjonalne w wersji 2025.1.0

W wersji 2025.1.0 w Comarch DMS Repozytorium udostępniono opcję dodawania komentarzy do dokumentów, dostępną dla wszystkich operatorów uprawnionych do pracy w Repozytorium. W tym celu na prawym panelu dostępnym w Repozytorium dodano nową

zakładkę **[Komentarze]**, widoczną po zaznaczeniu pojedynczego dokumentu na liście dokumentów.

W górnej części zakładki "Komentarze" wyświetlane jest pole "Komentarze (liczba komentarzy do danego pliku)", zaś poniżej znajdują się komentarze, patrząc od góry: od najpóźniej do najwcześniej dodanego. Powyżej dodanego komentarza po lewej stronie widoczna jest data i godzina dodania komentarza i nazwa operatora, który dodał komentarz.

#### 🛠 🗟 റ

| /yszukaj v | v Repozytorium    |                      | Q             | Har         | rdware requir            | ements, server      | SO    |
|------------|-------------------|----------------------|---------------|-------------|--------------------------|---------------------|-------|
| /ybrano:   | 1 z 7 Odzna       | cz Zaznacz wszystkie | Pobierz       | Kom         | nentarze<br>ientarze (2) | Dodaj Komen         | ıtarz |
|            | Nazwa 🔶           | Dod                  | Autor         | 10.4        | .2025, 10:15:41          | -                   | :     |
| PDF        | Comarch DMS - Z   | . 10.0               | Administrator | dms         | 1                        |                     | •     |
| PDF        | Comarch DMS - Z.  | . 10.0               | Administrator | Wpro        | owadzono pierwsz         | zą część zmian.     |       |
| PDF        | DMS_Mindestanfo   | 10.0                 | Administrator | 10.4<br>Adm | .2025, 10:13:15          | Edytowany           | •     |
| PDF        | Functional change | 10.0                 | Administrator | Nale        | ży dokonać aktua         | lizacji dokumentu w | marc  |
| PDF        | Funktionelle Ände | · 10.0               | Administrator | ŭ 20.       |                          | 12023.              |       |
| PDF        | Funktionelle Ände | 10.0                 | Administrator |             |                          |                     |       |
| PDF        | Hardware require. | . 10.0               | Administrator |             |                          |                     |       |

Widok zakładki "Komentarze" na prawym panelu po zaznaczeniu pojedynczego dokumentu – z dodanymi komentarzami

Aby dodać nowy komentarz, należy kliknąć w link

Dodaj Komentarz

[Dodaj komentarz].

|            |                    |                   |               |   |                              | * E                |
|------------|--------------------|-------------------|---------------|---|------------------------------|--------------------|
| epoz       | ytorium > D        | okumenty          |               |   | Now                          | y folder Prz       |
| Vyszukaj v | w Repozytorium     |                   | Q             |   | Hardware requ                | rements, server so |
| Nybrano:   | 1 z 7 Odznacz      | Zaznacz wszystkie | Pobierz       | : | Komentarze<br>Komentarze (0) | Dodaj Komenta      |
| 8          | Nazwa 🗢            | Dod               | Autor         |   |                              | -                  |
| PDF        | Comarch DMS - Z    | 10.0              | Administrator |   |                              |                    |
| PDF        | Comarch DMS - Z    | 10.0              | Administrator |   |                              |                    |
| PDF        | DMS_Mindestanfo    | 10.0              | Administrator |   |                              |                    |
| PDF        | Functional change  | 10.0              | Administrator |   |                              |                    |
| PDF        | Funktionelle Änder | 10.0              | Administrator |   |                              |                    |
| PDF        | Funktionelle Änder | 10.0              | Administrator |   |                              |                    |
|            | Hardware require   | 10.0              | Administrator |   |                              |                    |

Widok zakładki "Komentarze" na prawym panelu po zaznaczeniu pojedynczego dokumentu – przed wprowadzeniem komentarzy

## Dodaj Komentarz

Po kliknięciu w link **[Dodaj komentarz]** poniżej pojawia się pole komentarza, w którym można wprowadzić maksymalnie 255 znaków. Po wprowadzeniu treści w polu należy

Dodaj Komentarz

kliknąć w przycisk **[Dodaj komentarz]**, aby komentarz został zapisany. Jeżeli operator chce zrezygnować z dodania komentarza, wówczas powinien kliknąć w

#### Anuluj

link

[Anuluj].

|          |                    |                   |               | * 🗟 ዶ                                      |
|----------|--------------------|-------------------|---------------|--------------------------------------------|
| еро      | zytorium > D       | okumenty          |               | Nowy folder Prześlij                       |
| Nyszukaj | j w Repozytorium   |                   | Q             | Hardware requirements, server so           |
| Nybrano  | o: 1 z 7 Odznacz   | Zaznacz wszystkie | Pobierz       | Komentarze (0) Dodaj Komentarz             |
| 8        | Nazwa 🗢            | Dod               | Autor         | – Komentarz<br>Należy dokonać aktualizacij |
|          | Comarch DMS - Z    | 10.0              | Administrator | dokumentu w marcu 2025.                    |
| PDF      | Comarch DMS - Z    | 10.0              | Administrator | 51 / 255                                   |
| PDF      | DMS_Mindestanfo    | 10.0              | Administrator | Anuluj Dodaj Komentarz                     |
| PDP      | Functional change  | 10.0              | Administrator |                                            |
| PDF      | Funktionelle Änder | 10.0              | Administrator |                                            |
| PDF      | Funktionelle Änder | 10.0              | Administrator |                                            |
| V PDF    | Hardware require   | 10.0              | Administrator |                                            |

Wprowadzanie komentarza w zakładce "Komentarze" na prawym panelu po kliknięciu w link "Dodaj komentarz"

|                       |                    |                   |               |                                 | * 🖻 %                     |
|-----------------------|--------------------|-------------------|---------------|---------------------------------|---------------------------|
| Repoz                 | ytorium > D        | okumenty          |               | Nowy                            | folder Prześlij           |
| Wyszukaj w            | Repozytorium       |                   | Q             | Hardware requir                 | rements, server so        |
| Wybrano: <sup>2</sup> | 1 z 7 Odznacz      | Zaznacz wszystkie | Pobierz       | Komentarze                      | Dodaj Komentarz           |
| 0                     | Nazwa 🗢            | Dod               | Autor         | 10.4.2025, 09:30:36             | :                         |
| PDF                   | Comarch DMS - Z    | 10.0              | Administrator | Administrator                   | •                         |
| PDF                   | Comarch DMS - Z    | 10.0              | Administrator | Należy dokonać aktua<br>u 2025. | alizacji dokumentu w marc |
| PDF                   | DMS_Mindestanfo    | 10.0              | Administrator |                                 |                           |
| PDF                   | Functional change  | 10.0              | Administrator |                                 |                           |
| PDF                   | Funktionelle Änder | 10.0              | Administrator |                                 |                           |
| PDF                   | Funktionelle Änder | 10.0              | Administrator |                                 |                           |
| V PDF                 | Hardware require   | 10.0              | Administrator |                                 |                           |

Widok listy dokumentów z prawym panelem, gdy w zakładce "Komentarze" dodano komentarz

Przy każdym komentarzu znajduje się menu kontekstowe , po kliknięciu w które wyświetlone zostają następujące opcje:

 Edytuj – opcja dostępna tylko dla operatora, który dodał dany komentarz; po wyborze tej opcji zostaje ponownie otwarte pole komentarza wraz z wprowadzonym uprzednio tekstem. Po dokonaniu zmian należy kliknąć w link

## Edytuj

[Edytuj] – wówczas wprowadzone zmiany zostaną zapisane, a nad komentarzem będzie wyświetlany napis "Edytowany"; jeśli operator naciśnie link

### Anuluj

 [Anuluj], wówczas zmiany nie zostaną zapisane.
Usuń – opcja dostępna tylko dla operatora, który dodał dany komentarz; po kliknięciu w tę opcję komentarz zostanie usunięty, a w dolnej części panelu wyświetli się komunikat "Twój komentarz został usunięty".

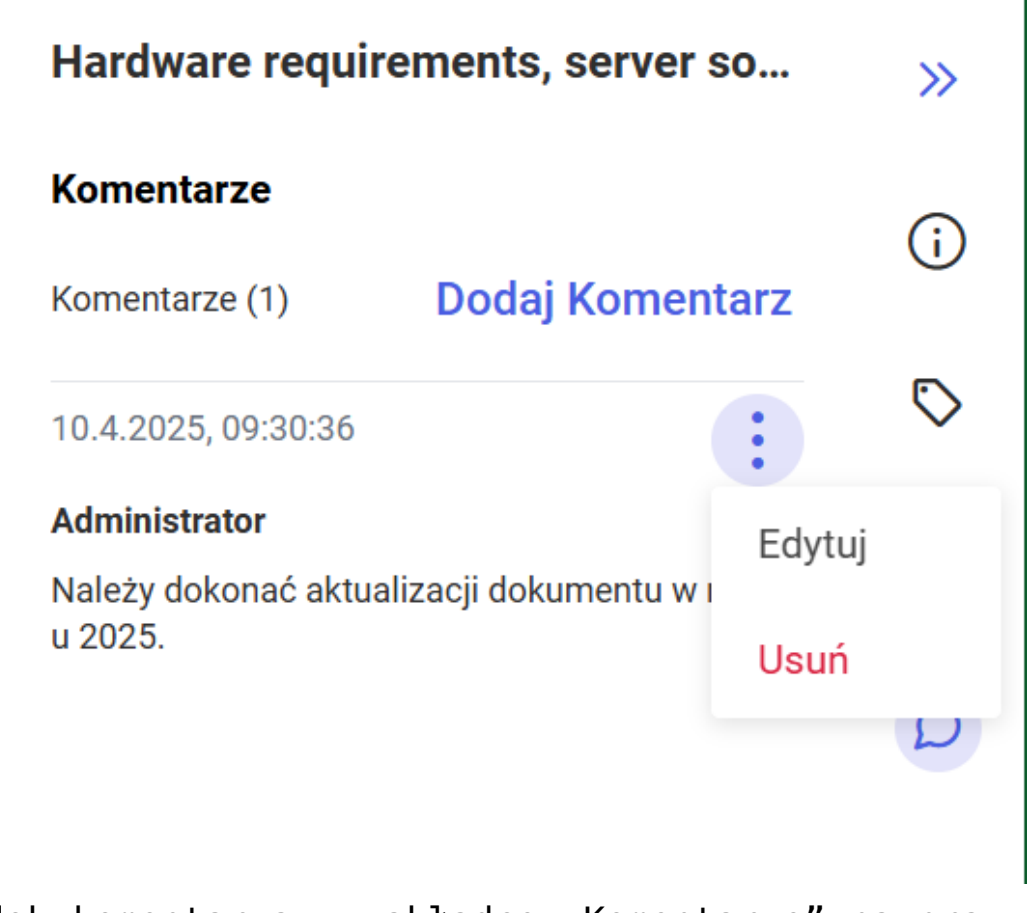

Widok komentarza w zakładce "Komentarze" na prawym panelu wraz z menu kontekstowym

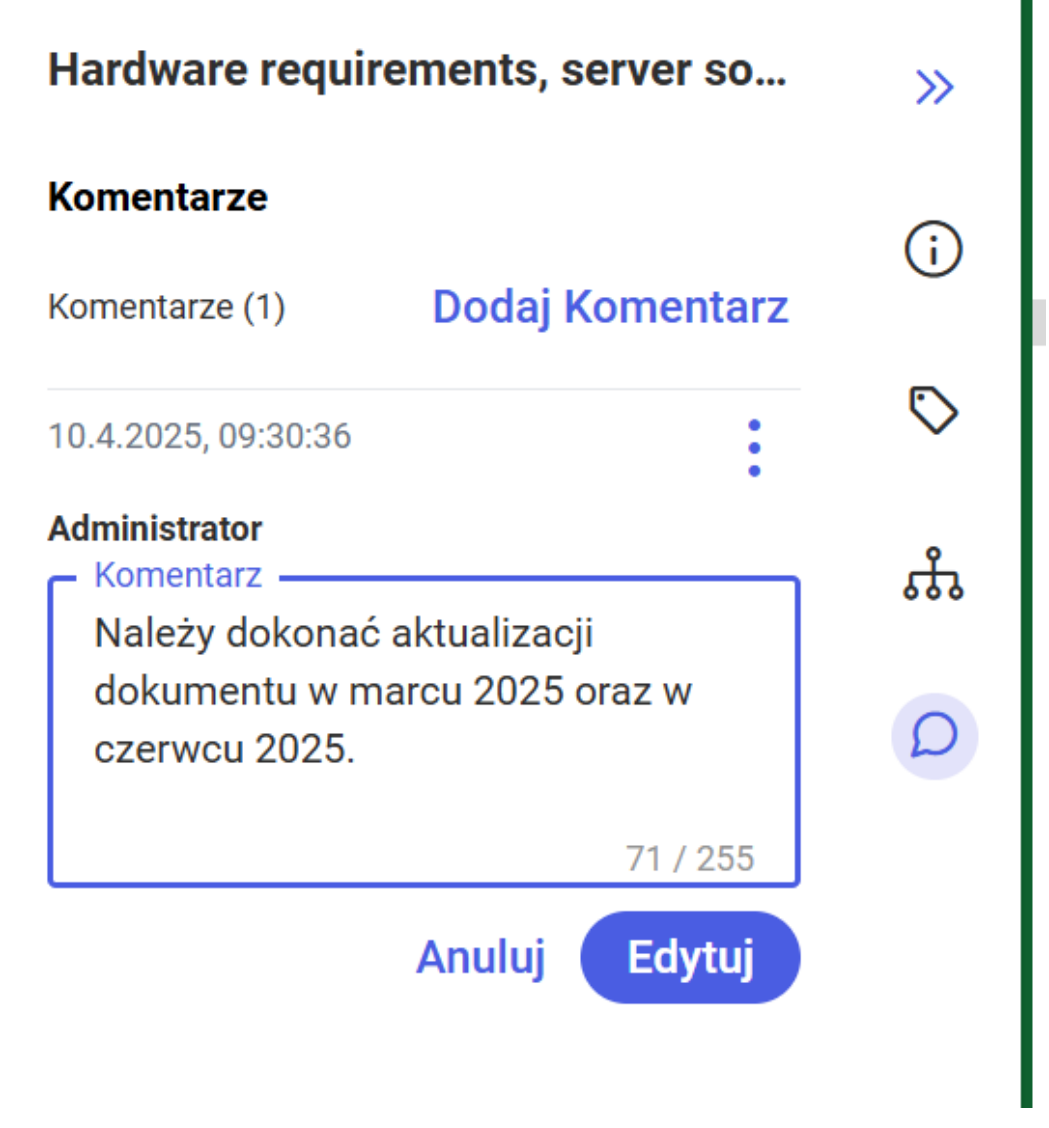

Widok pola komentarza w zakładce "Komentarze" na prawym panelu po wyborze opcji "Edytuj"

| Hardware require                                                       | ements, server so                | >>         |
|------------------------------------------------------------------------|----------------------------------|------------|
| Komentarze                                                             |                                  | $(\cdot)$  |
| Komentarze (1)                                                         | Dodaj Komentarz                  |            |
| 10.4.2025, 09:30:36                                                    | Edytowany                        | $\bigcirc$ |
| <b>Administrator</b><br>Należy dokonać aktual<br>u 2025 oraz w czerwcu | izacji dokumentu w marc<br>2025. | ំំំ        |
|                                                                        |                                  | D          |

Widok zakładki "Komentarze" na prawym panelu po edycji komentarza

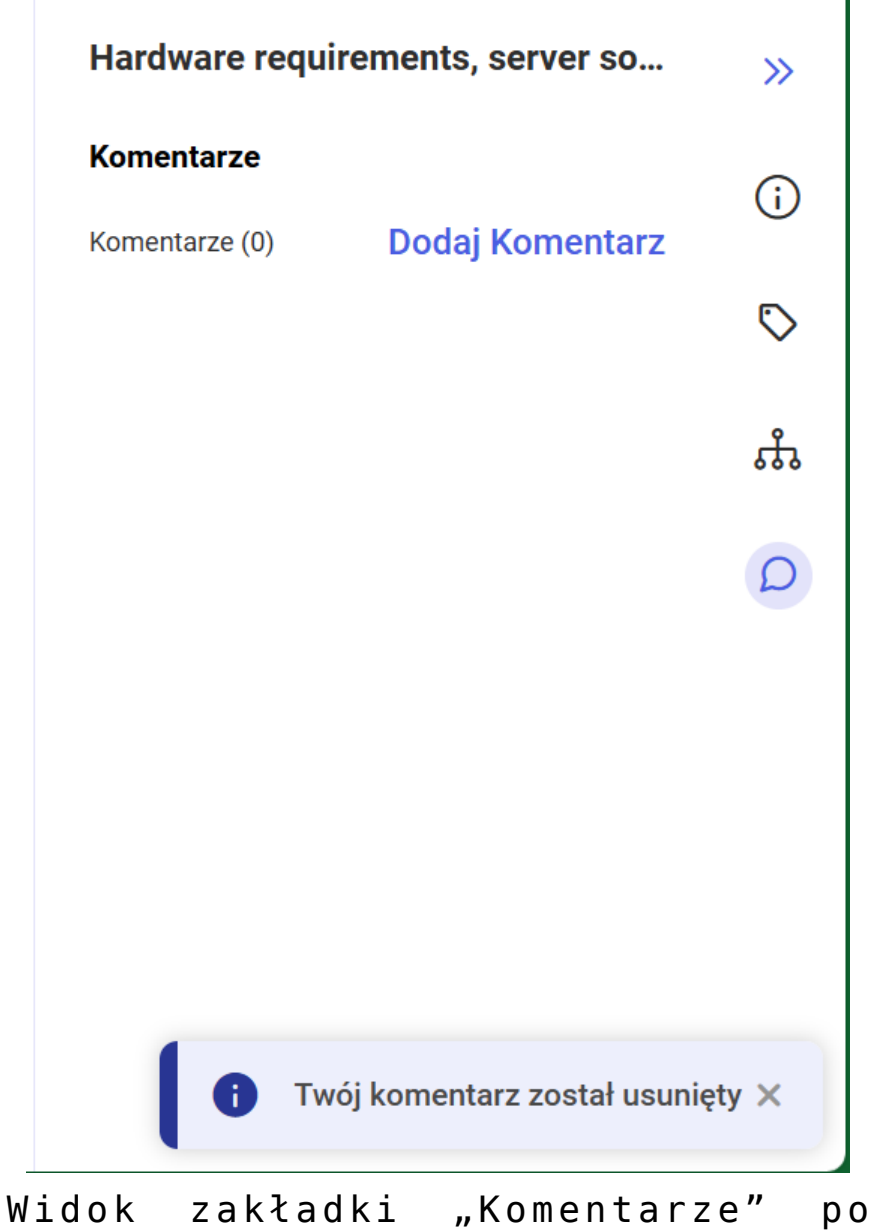

usunięciu komentarza

W przypadku, jeśli komentarz nie został dodany przez danego operatora, wówczas taki komentarz jest dla niego widoczny, ale ikona menu kontekstowego jest wyszarzona, menu kontekstowe nie jest wyświetlane i taki operator nie może dokonać edycji komentarza ani go usunąć.

#### ※ 🗟 റ

| Wyszukaj v | v Repozytorium     |                   | Q             | Hardware requ                           | irements, server so.                    |
|------------|--------------------|-------------------|---------------|-----------------------------------------|-----------------------------------------|
| Wybrano:   | 1 z 7 Odznacz      | Zaznacz wszystkie | Pobierz       | Komentarze (2)                          | Dodaj Komentar                          |
| 0          | Nazwa 🔶            | Dod               | Autor         | 10.4.2025, 10:15:4                      |                                         |
| PDF        | Comarch DMS - Z    | 10.0              | Administrator | dms1                                    | •                                       |
|            | Comarch DMS - Z    | 10.0              | Administrator | Wprowadzono pier                        | wszą część zmian.                       |
| PDF        | DMS_Mindestanfo    | 10.0              | Administrator | 10.4.2025, 10:13:1                      | 5 Edytowany                             |
| PDF        | Functional change  | 10.0              | Administrator | Należy dokonać ak<br>u 2025 oraz w czer | tualizacji dokumentu w mar<br>wcu 2025. |
| PDF        | Funktionelle Änder | 10.0              | Administrator |                                         |                                         |
| PDF        | Funktionelle Änder | 10.0              | Administrator |                                         |                                         |
|            | Hardware require   | 10.0              | Administrator |                                         |                                         |

Widok zakładki "Komentarze" na prawym panelu dla operator "dms1" – operator może edytować lub usunąć dodany przez siebie komentarz, ale nie może edytować ani usunąć komentarza użytkownika Administrator

Jeśli operator nie zaznaczył dokumentu na liście dokumentów lub zaznaczył obszar albo folder, wówczas w ramach zakładki "Komentarze" widoczny jest napis "Wybierz plik, aby zobaczyć jego komentarze".

| COMARCH                                  |                                                                                    | * 🗟 A                                         |
|------------------------------------------|------------------------------------------------------------------------------------|-----------------------------------------------|
| <ul><li>✓ DMS</li><li>← Powrót</li></ul> | Repozytorium > Dokumenty                                                           | Nowy folder Prześlij                          |
| 🔻 🗁 Repozytorium                         | Wyszukaj w Repozytorium Q                                                          | Komentarze >>>                                |
| 🕨 👮 Dokumenty                            | Status: Dowolny 🗸 Data dodania 😁 Typ Wszystkie 🗸                                   | j.                                            |
| Folder 1                                 | Więcej filtrów                                                                     | ♦                                             |
| Folder 2                                 | 🗌 Nazwa 💠 Dod Autor                                                                |                                               |
| Folder 3                                 | Comarch DMS - Z 10.0 Administrator                                                 | Wybierz plik,<br>aby zobaczyć jego komentarze |
| Folder 4                                 | DMS_Mindestanf 10.0 Administrator                                                  |                                               |
| Folder 5                                 | E Functional chang 10.0 Administrator                                              |                                               |
|                                          | 🗌 🧧 Funktionelle Ände 10.0 Administrator                                           |                                               |
| 🔟 Kosz                                   | 🗌 🧰 Funktionelle Ände 10.0 Administrator                                           |                                               |
| 🕲 Ustawienia                             | □   ■   Hardware require   10.0   Administrator     Ilość na stronie:   10   ✓   1 |                                               |

Lista dokumentów w Comarch DMS Repozytorium, gdy nie zaznaczono żadnego dokumentu – widok zakładki "Komentarze" na prawym panelu

Jeżeli zaznaczono więcej niż jeden komentarz, wówczas na zakładce "Komentarze" widoczna jest jedynie informacja "Zaznaczono: [liczba elementów] elementy".

|          |                    |                   |               | *                      |
|----------|--------------------|-------------------|---------------|------------------------|
| epoz     | zytorium > D       | okumenty          |               | Nowy folder P          |
| Wyszukaj | w Repozytorium     |                   | Q             | Komentarze             |
| Nybrano  | : 2 z 7 Odznacz    | Zaznacz wszystkie | Pobierz       |                        |
| 0        | Nazwa 🗢            | Dod               | Autor         |                        |
| PDF      | Comarch DMS - Z    | 10.0              | Administrator |                        |
| PDF      | Comarch DMS - Z    | 10.0              | Administrator | •••                    |
| PDF      | DMS_Mindestanfo    | 10.0              | Administrator | Zaznaczono: 2 elementy |
| PDF      | Functional change  | 10.0              | Administrator |                        |
| PDF      | Funktionelle Änder | 10.0              | Administrator |                        |
|          | Funktionelle Änder | 10.0              | Administrator |                        |
|          | Hardware require   | 10.0              | Administrator |                        |

Lista dokumentów w Comarch DMS Repozytorium, gdy zaznaczono więcej niż 1 dokument – widok zakładki "Komentarze" na prawym panelu

# Zgłoszenia zrealizowane w wersji 2025.1.0

Zmiany funkcjonalne w wersji 2025.1.0

- Naprawiono błąd dotyczący ilości towarów w dokumencie ERP XL typu (A) Korekta Faktury;
- Rozwiązano problem dotyczący zawieszania się w aplikacji web Comarch DMS kontrolki typu Lista, zainicjowanej za pomocą słownika, z zaznaczoną wartością domyślną, po przejściu na inną zakładkę na dokumencie;

- Naprawiono błąd dotyczący braku podświetlenia na czerwono wymaganych kontrolek po próbie przekazania dokumentu;
- Rozwiązano problem dotyczący autoryzacji skrzynki pocztowej za pomocą OAuth2 w Comarch DMS w chmurze;
- Naprawiono błąd polegający na możliwości usuwania załączników w aplikacji web Comarch DMS, chociaż na definicji kontrolki zaznaczono parametr "Zablokuj usuwanie załączników";
- Naprawiono błąd dotyczący braku możliwości otworzenia dokumentu po kliknięciu w jego numer, gdy wyszukano go na liście wszystkich dokumentów w aplikacji desktop Comarch DMS;
- Rozwiązano problem braku aktualizacji kontrolki obserwującej kontrolkę typu Dane tabelaryczne przy zmianie zakładki w aplikacji web Comarch DMS;
- Naprawiono błąd dotyczący braku wyświetlania zmapowanej wartości VAT w nagłówku do kontrolki typu Dokument ERP XL w nowej aplikacji web Comarch DMS;
- Naprawiono błąd dotyczący pojawiania się zduplikowanych wpisów w kolumnie typu Dokumenty w obiegu w kontrolce typu Dane tabelaryczne w aplikacji desktop Comarch DMS;
- Rozwiązano problem dotyczący braku możliwości zapisania dokumentu, który nie ma wypełnionych wszystkich pól wymaganych w aplikacji mobilnej na system Android;
- Naprawiono błąd dotyczący wyświetlania się liczby przy ikonce komentarzy po tym, jak zostały odczytane w aplikacji web Comarch DMS;
- Rozwiązano problem dotyczący braku możliwości rozszerzania panelu z drzewem typów obiegów w oknie "Dokumenty";
- Przebudowano kontrolkę typu lista w aplikacji web Comarch DMS;
- Naprawiono błędy dotyczące wyświetlania informacji w kontrolce typu Dane tabelaryczne (poprawa czytelności);
- Naprawiono błąd dotyczący braku limitu znaków w kontrolce typu Tekst w aplikacji web Comarch DMS;

- Naprawiono błąd dotyczący wyświetlania loginu zamiast zawartości pól "Imię" i "Nazwisko" w komunikacie powitalnym na zakładce "Start" w aplikacji web Comarch DMS;
- Naprawiono błąd polegający na wielokrotnym tworzeniu dokumentu w aplikacji web Comarch DMS, jeśli szybko kliknięto wielokrotnie w przycisk "Utwórz dokument";
- Rozwiązano problem polegający na możliwości dodania załącznika w kontrolce typu Załącznik w aplikacji web Comarch DMS, gdy na definicji kontrolki zaznaczono parametr "Mobilny podpis";
- Naprawiono błąd polegający na wyświetlaniu pola "Do" jako "ToUppercase" w oknie "Pozostałe filtry" w aplikacji web Comarch DMS;
- Naprawiono błąd dotyczący usuwania po zapisaniu dokumentu operatora, którego w danym obiegu dodamy do kolejnego etapu w aplikacji desktop Comarch DMS;
- Naprawiono błąd dotyczący nieprawidłowego działania drukowania i pobierania podczas otwierania dokumentu z linku w Comarch DMS Repozytorium;
- Rozwiązano problem dotyczący stanowiska powiązanego ze strukturą jako uprawnienia do tworzenia dokumentu;
- Zwiększono timeout podczas zapisu dokumentu, wywołaniu własnej akcji, propagacji dokumentu;
- Rozwiązano problem dotyczący pobierania loginu z konfiguracji w aplikacji web Comarch DMS, nawet jeśli na karcie operatora wybrano login własny;
- Dokonano zmiany w taki sposób, aby dla XLUruchomFormatkeWGGid używany był typ dokumentu 1526 zamiast 1521;
- Naprawiono błąd dotyczący pojawiania się komunikatu "Must declare the scalar variable" przy wybieraniu wartości z kolumny typu Lista w kontrolce typu Dane tabelaryczne, gdy ta kolumna obserwuje kontrolkę typu Lista;
- Naprawiono błąd, który polegał na możliwości edycji i usuwania dokumentów przez użytkownika, który nie jest

administratorem, ale jest obserwatorem w aplikacji mobilnej na system iOS;

- Naprawiono błąd polegający na wyświetlaniu Administratora w historii przekazania dokumentu, choć dokument został przekazany przez innego operatora w aplikacji mobilnej na system iOS;
- Rozwiązano problem dotyczący znikania numeru dokumentu oraz zawijania się nazwy obiegu przy powiększaniu widoku strony w aplikacji web Comarch DMS;
- Naprawiono błąd polegający na wielokrotnym przetwarzaniu dokumentu PDF w punkcie ACD;
- Zaktualizowano podpisy PDF w aplikacji desktop o SecureBlackBox.